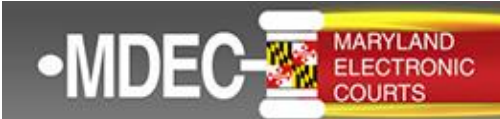

December 19. 2022

## Electronic Service (E-Service)

E-service is used to electronically serve documents to case parties. To receive electronic case notifications, you must 1) confirm that Tyler's service email is whitelisted, 2) add your service contact information to the public list, and 3) add your service contact information to existing cases. All filers are responsible for adding one or more service contact(s) to their cases for receipt of e-service. If you are new to MDEC, your converted cases will need an e-service contact on <u>each</u> case for you to receive electronic service on those cases.

## Whitelisting Service Email Address

E-served documents are sent from the following Tyler Technologies email address: no-reply@efilingmail.tylertech.cloud.

Occasionally, your email provider may block this email address by identifying the email as spam or "junk" mail. If this block should occur and you do not receive e-filing notifications, you will need to identify the Tyler email address as safe by "whitelisting" the email address.

Follow these instructions for whitelisting: How do I whitelist an e-mail?

For emails from the Maryland Judiciary containing outage or policy notifications, whitelist this email address: <u>noreply@esolutions.tylerhost.net</u>.

## Add Service Contact to the Public List

Including your service contact on the public list will allow e-filers to search for your contact information. To enable e-service for your firm, you must enter at least one attorney in the Service Contacts section of the Filer Dashboard by using the "Actions" drop down box.

| Filer Dashboard      |                                     | Dashboard<br>Start a New Case                          |
|----------------------|-------------------------------------|--------------------------------------------------------|
| My Filing Activity 👴 | New Filing                          | File Into Existing Case<br>Filing History<br>Templates |
| Pending              | Start a New Case 0 Use a Template 0 | Service Contacts                                       |
| Accepted             |                                     | Bookmarks<br>Reports                                   |
| Returned             | Pile Into Existing Gase             | Course & design                                        |
| Drafts               | Need help getting started?          | Admin Dashboard                                        |
| Served               |                                     | Help                                                   |
| View All             |                                     | System Admin                                           |

Pursuant to Maryland Rule 20-201(f), if the "Actions" drop-down box is not used to provide service contact information when an initial submission is filed in an action, the default e-mail address for subsequent notifications and service of other parties' submission in the action will be the **e-mail address that the filer used** when transmitting the initial submission in the action.

It is important to mark each contact as PUBLIC so that your service contact can be selected from the public list. If you enter a contact but neglect to mark the contact as PUBLIC, the contact information will not be available to other e-filers; consequently, paper service will be provided and will delay service.

| Dearsth by first or last manual |                            |             |                       | (B Add Service Contact |
|---------------------------------|----------------------------|-------------|-----------------------|------------------------|
| Name                            | Ena                        | 4           |                       |                        |
| Ent Band                        | Hidda Roma                 | Lastin      |                       | 1 - 0 of 0 Aer         |
| Gera                            | 8                          | Great       |                       |                        |
| Forn Name                       | Email                      |             | Administrative Copy O |                        |
| Country                         |                            |             |                       |                        |
| Address Line 1                  | Address Line 2             |             | City                  |                        |
| 123 Test Breen                  | These hars, much up out of | haranteri - | Annapolis             |                        |
| State                           |                            |             |                       |                        |
| Nayland                         | •                          |             |                       |                        |
| Zip Code                        | Phone Number               |             |                       |                        |
| 21401                           |                            |             |                       |                        |

## Instructions for adding a service contact to a case:

1. For each active case, from your Filer Dashboard, select File into Case and search and locate your case.

| File Into Exist   | ing Case |   |  |
|-------------------|----------|---|--|
| Select a Location |          |   |  |
| Location          |          |   |  |
| All Locations     |          | - |  |
| Case Number 😒     | 0        |   |  |
| c-08-cr-21-0000   |          |   |  |
| Search Clear Se   | arch     |   |  |

2. The case summary will be displayed. Select View Service Contacts from the Actions drop-down.

| File Into Existing Case |                       |                         |                          |                                                           |
|-------------------------|-----------------------|-------------------------|--------------------------|-----------------------------------------------------------|
| Case Number             | Location              | Description             | Case Type                |                                                           |
| C-08-CR-21-00002        | Charles Circuit Court | State of Maryland vs. C | Criminal - JTP - Motor V | Actions *                                                 |
| N 4 1 N                 | 20 • items per page   |                         |                          | Actions<br>File Into Case<br>File Into Case With Template |
| Back to Search          |                       |                         |                          | View Service Contacts<br>Bookmark This Case               |

3. Select Add from Firm Service Contacts using the Actions adjacent to the party you are representing in the case or add your service contact to the Other Service Contacts section.

| Name                                   | Email                  |                               |
|----------------------------------------|------------------------|-------------------------------|
| <ul> <li>Party: State of Ma</li> </ul> | ryland - Plaintiff     | Actions •                     |
| Party: CHRISTOP                        | PHER WHITE - Defendant | Actions *                     |
|                                        |                        | closs                         |
| <ul> <li>Other Service Con</li> </ul>  | tacts                  | Add From Firm Service Contact |
|                                        |                        | Add From Public List          |
|                                        | 10                     | Show Service Contact History  |
|                                        | in + meins per page    |                               |
|                                        |                        | Chee                          |

4. Select the service contact(s) to be added to the case. Click Close.

|        | Name                  | $\odot$      | Email                                                                                                    | •                  |
|--------|-----------------------|--------------|----------------------------------------------------------------------------------------------------|--------------------|
|        | and the same second   |              |                                                                                                    |                    |
|        | Hamilton Burger       |              | burgerperri@gmail.com                                                                                                    |                    |
|        | Carl Jackson          |              | carlperri@outlook.com                                                                                                    |                    |
|        | Lenore Ann Lawson     |              | lenorelawson4@gmail.com                                                                                                    |                    |
| X      | Perri Mason           |              | perrimlaw@yahoo.com                                                                                                    |                    |
|        |                       |              |                                                                                                    |                    |
|        | Test Service Contect  |              |                                                                                                    |                    |
|        | 100.00                |              | And a subscription of the local distance of the local distance of |                    |
|        | 10000 COM             |              | profile contragioners in con-                                                                                                    |                    |
|        | 2000.000              |              |                                                                                                    |                    |
| (a - a | 1 2 ► ₩ 10 <b>▼</b> # | ems per page |                                                                                                    | 1 - 10 of 13 items |
|        |                       |              |                                                                                                    | Close              |

5. Verify that your service contact is in the case. Click Close.

| ervice Contacts: C-08-CR- | 1-000               |                 |
|---------------------------|---------------------|-----------------|
| Name                      | Email               |                 |
| Party: State of Maryla    | nd - Plaintiff      | Actions 🔻       |
| • Party:                  | - Defendant         | Actions *       |
| Perri Mason               | perrimiaw@yahoo.com | Actions 👻       |
| Other Service Contact     | s                   | Actions *       |
|                           | • tems per page     | 1 - 3 of 3 item |
|                           |                     | Close           |

6. Click Back to Search and repeat the steps for each open case you have.

| Case Number      | Location              | Description             | Case Type                |                  |
|------------------|-----------------------|-------------------------|--------------------------|------------------|
| C-08-CR-21-0000  | Charles Circuit Court | State of Maryland vs. C | Criminal - JTP - Motor V | Actions *        |
| н 4 <u>1</u> р н | 20 • items per page   |                         |                          | 1 - 1 of 1 items |

For E-Service questions or technical issues:

- Contact the Odyssey File and Serve support vendor: <u>Tyler Technologies Support</u>
- Call the Maryland Judiciary Service Desk at 410-260-1114
- Email the Maryland Judiciary Service Desk at <u>mdcourts@service-now.com</u>

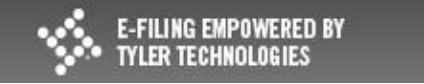